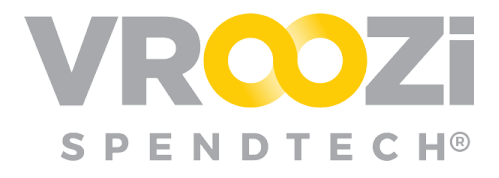

April 3, 2020

# Vroozi March-April 2020 Release Notes

#### Table of Contents:

| Vroozi Purchase (Administrator)                            | 3  |
|------------------------------------------------------------|----|
| Custom Fields                                              | 3  |
| Vroozi Purchase (Requester, Buyer)                         | 4  |
| Enhancement "Apply All" Presets on the PR                  | 4  |
| Vroozi Invoice (AP Processors)                             | 5  |
| Invoice Discount Field Added to Line Item and Header Level | 5  |
| Discount Distribution Calculator Introduced                | 5  |
| Discount Field Mapping Added to cXML Invoicing             | 6  |
| Take Direct Action From the Hopper                         | 7  |
| Ability to Access Buyer and Requester                      | 7  |
| Vroozi Supplier Portal (Supplier Users)                    | 8  |
| Partial Dispute and Confirmation Introduced                | 8  |
| Purchase Order Change Requests (POCR) Now Viewable         | 10 |
| PO Custom Fields Now Represented                           | 12 |
| POCR Change Report Now Available                           | 13 |
| Purchase Order Version Updates                             | 14 |
| Shopper Express (Administrator)                            | 15 |
| Power Shopper User Management                              | 15 |
| Power Shopper Mapping Rules Management                     | 16 |
| Power Shopper Mapping on Shopping Cart                     | 17 |
| Purchase Express (Shopper Express & Power Shopper)         | 18 |
| Shared Cart Rejection Workflow                             | 18 |
| Shopper Express Plus (Administrator)                       | 20 |
| Disable Purchase Request Functionality                     | 20 |

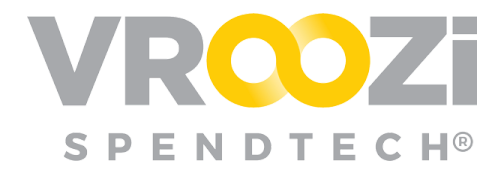

| Shopper Express Plus (Employee)                        | 20 |
|--------------------------------------------------------|----|
| Power Shopper Assignment on a Requisition              | 20 |
| Enhancements to Power Shopper Mapping on a Requisition | 21 |
| New 'Submitted' Status                                 | 21 |
| Resolutions                                            | 22 |
| Purchase                                               | 22 |
| Invoice                                                | 22 |

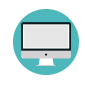

NEW

Indicates a User Interface enhancement

Indicates an enhancement added since March Release Brief publication

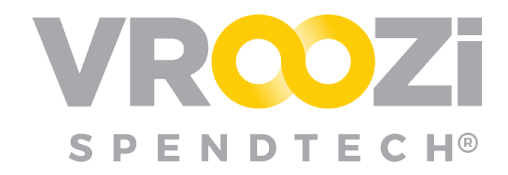

# Vroozi Purchase (Administrator)

## **CUSTOM FIELDS**

Custom Field Types *Fixed* and *List* have been added to the *Custom Field* configurations. Fixed and List types will join the existing list types, 'Input Field (Large)', 'Input Field (Small)' and 'Input Field (Medium)'.

| Create a Custom Field                         | × |
|-----------------------------------------------|---|
| Field Name *                                  | 0 |
| Display Name                                  | 0 |
| Fixed Input Field (Large)                     | Đ |
| ✓ Input Field (Small)<br>Input Field (Medium) | D |
| List                                          | P |

If selected as the Custom Field type, both List and Fixed values will be viewable on the Requisition, Purchase Order, Goods Receipt and Goods Return. Only the List value selected from the drop-down menu at the Requisition level will be visible on the sequential documents.

'Flag' type custom fields are currently not available in Vroozi Purchase but may still be configured at the administrative level in *smartOCI*.

#### Create a List Custom Field

| De * | 0 |               |
|------|---|---------------|
| ist  | ~ | $\rightarrow$ |

Once 'List' is selected, administrators will be prompted to create a list option by selecting 'Add a New Option'.

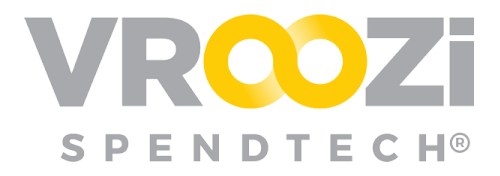

| - |           | List Option    | ns                  |   |
|---|-----------|----------------|---------------------|---|
| # | Value *   | Price Modifier | Dynamic Part Number |   |
| 1 | Standard  | 0              |                     | 圃 |
| 2 | Expedited | 20             |                     | 圃 |
| 3 | Overnight | 50             |                     | Ŵ |
|   |           | Add a New Opt  | ion                 |   |

#### Note:

Line item custom fields are currently not visible on the Invoice document.

## Vroozi Purchase (Requester, Buyer)

### ENHANCEMENT "APPLY ALL" PRESETS ON THE PR

The ability to scroll through on preset selections on the "Apply All" modal has been restored. Users can now scroll through the list of preset options. In order to preserve the performance advantage of the type-ahead field, as the user scrolls through the list, the database incrementally loads values to the list. The user is still able to use the standard type-ahead field functionality as well.

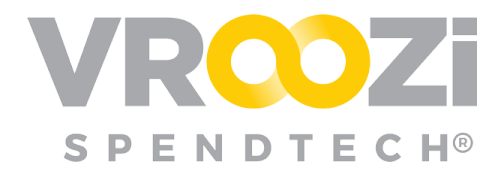

# Vroozi Invoice (AP Processors)

# INVOICE DISCOUNT FIELD ADDED TO LINE ITEM AND HEADER

The ability to apply discounts on a Vroozi invoice will be available via a new calculation at the line item or summary level.

Discounts at the line item level can be set by 'Value'. (ex: \$5.00) In this instance, any line item discounts will carry over to and be seen at the summary level.

Discounts at the Invoice summary can be calculated by either 'Value' or 'Percentage'. Once the type of Discount is selected, the appropriate discount amount will populate in the field directly below the type selection. (shown on right)

| Subtotal (USD)            |           | \$978.99      |
|---------------------------|-----------|---------------|
| Discount (USD)            | Value     | ~             |
|                           |           | \$25.00       |
| Calc. Discount (USD)      | Ħ         | \$25.00       |
| Shipping Charges (USD)    | Ħ         | \$0.00        |
| Supplier Tax (USD)        | æ         | \$0.00        |
|                           | (Estimate | d Tax: \$0.00 |
| Tax (USD)                 |           | \$0.00        |
| Use Tax (USD)             |           | \$0.00        |
| Invoice Total (USD)*      |           | \$978.99      |
| Invoice Total With Use Ta | x (USD)   | \$953.99      |

Example below displays a summary level 'Percentage' discount with the 'Calc. Discount' auto calculation.

| Subtotal (USD)         |          | \$978.99       |
|------------------------|----------|----------------|
| Discount               | Percen   | itage 🗸        |
|                        |          | 10%            |
| Calc. Discount (USD)   |          | \$97.90        |
| Shipping Charges (USD) |          | \$0.00         |
| Supplier Tax (USD)     |          | \$0.00         |
|                        | (Estimat | ed Tax: \$0.00 |
| Tax (USD)              |          | \$0.00         |
| Use Tax (USD)          |          | \$0.00         |
| Invoice Total (USD)*   | 1        | \$978.99       |

## DISCOUNT DISTRIBUTION CALCULATOR INTRODUCED

In correlation with the above enhancement, AP Processors may also distribute discounts applied at the Invoice summary back to the individual line item(s) based on the Distribution Type selected at the summary.

Distribution type can be selected at the Invoice level by clicking the calculator icon in the 'Calc. Discount' field. Distributions can be selected as follows; *Proportional to* 

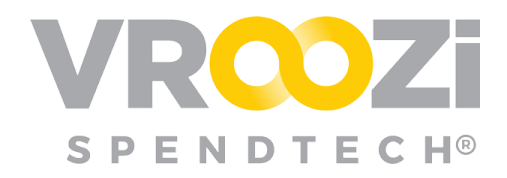

Subtotal, Equal in all line items, Quantity based, First line item, or No Distribution. (shown on right)

The appropriate discount amount will then populate in the selected line item(s). Processors can click into each line item to view the values applied by the 'Calc. Discount' distribution.

Unless a preset is defined in the Administrator panel (shown below), the distribution selection defaults to 'Do Not Distribute'. A distribution selection at the summary will override the administrator preset defined at Accounts

| # Description                            |                                      |                                     | GL Acco | unt           | Price        | Qty      | Тах       | Total          | 1   | Action | 8 |
|------------------------------------------|--------------------------------------|-------------------------------------|---------|---------------|--------------|----------|-----------|----------------|-----|--------|---|
| Office Depot(R) Copy     org Of 10 Reams | / And Print Paper, Legal Size (8 1/2 | x 14), 20 Lb, Ream Of 500 Sheets, C | 0000010 | 001 -         | \$54.91      | 10       | \$0.00    | \$549.10       | ~   |        | 1 |
| 2 HD 951 Cvan/Magan                      | te Vellow Original Ink Cartridges (C | PR314EN) Pack Of 3 Cartridnee       | 0000010 | 001 -         | \$66.40      | 5        | \$0.00    | \$332.00       | ~   |        |   |
| C 2 III SST Gjuly mogen                  | na) renow original inc oa mages (e   | storer ty, ruck or o our inages     | Equipme | nt            | 000.40       |          | 00.00     | 0002.00        |     | ø      |   |
| Apply to All Delete Ite                  | m(s)                                 |                                     | Sub     | total (USD)   | 160)         |          |           | \$881.10       |     |        |   |
|                                          |                                      |                                     | Shir    | poing Charge  | s (USD)      |          |           | \$0.00         |     |        |   |
|                                          |                                      |                                     | Tax     | (USD)         | 0 (000)      |          |           | \$0.00         |     |        |   |
|                                          |                                      |                                     | Use     | Tax (USD)     |              |          |           | \$0.00         |     |        |   |
|                                          |                                      |                                     | Tota    | al (USD)      |              |          |           | \$881.10       |     |        |   |
|                                          |                                      |                                     | Inve    | vice Total W  | ith Use T    | ax (U    | SD)       | \$881.10       |     |        |   |
| Non PO                                   |                                      |                                     |         | Distribu      | te 'Discou   | nť       |           |                | ×   |        |   |
| NOTFO                                    |                                      |                                     |         | Choose        | how were w   | wid li   | e to dist | vibute Disco   | unt |        |   |
| # Description                            | GL Account                           | Price                               | Qty     | among         | ine-items?   |          |           |                |     | iens - |   |
|                                          |                                      | No invoice items have been add      | ed yet  | O Prop        | ortional to  | Subto    | tal 🕐     |                |     |        |   |
|                                          |                                      |                                     |         | O Prop        | ortional to  | Quant    | ity 🕐     |                |     | -      |   |
| Add Item Apply to                        | All Delete Item(s)                   |                                     |         | O First       | line-item (  | inly (   |           |                |     | L      |   |
|                                          |                                      |                                     |         | O Equi        | any betwee   | n line-i | nems 🕑    | -              |     | L      |   |
|                                          |                                      |                                     | Sub     | toti Ulori    | Distribute   | e (bei   | auty C    | -              | _   | L      |   |
|                                          |                                      |                                     | Disc    | our Discour   | t' on the li | e-iten   | 15        | Jielinge .     |     | L      |   |
|                                          |                                      |                                     |         | Sa            | we Option    |          | D         | istribute      |     | L      |   |
|                                          |                                      |                                     | C-I     |               | 1000         | -        | _         |                |     |        |   |
|                                          |                                      |                                     | Can     | . Discount (C | 150)         |          | 8         | \$88.11        |     |        |   |
|                                          |                                      |                                     | Ship    | oping Charge  | s (USD)      | E        | 8         | \$0.00         |     |        |   |
|                                          |                                      |                                     | Sup     | plier Tax (US | D)           | 6        | 8         | \$0.00         |     |        |   |
|                                          |                                      |                                     |         |               |              | 1        | Estimate  | d Tax: \$0.00) |     |        |   |
|                                          |                                      |                                     | Тах     | (USD)         |              |          |           | \$0.00         |     |        |   |
|                                          |                                      |                                     | Use     | Tax (USD)     |              |          |           | \$0.00         |     |        |   |
|                                          |                                      |                                     | Inve    | nice Total (U | SD)*         | 1        |           | \$792.99       |     |        |   |
|                                          |                                      |                                     |         |               |              |          |           |                |     |        |   |

Payable->Settings->Preferences->Supplier Tax/Tax, Shipping and Discount Distribution.

| Supplier Tax/Tax, Shipping And Discount Distribution                                                                                                    |  |  |  |  |  |  |  |  |  |  |
|----------------------------------------------------------------------------------------------------|--|--|--|--|--|--|--|--|--|--|
| These settings indicate whether the system should automatically distribute totals on an invoice or memo (Supplier Tax/Tax, Shipping Charges, Discount etc.) among the line-items. |  |  |  |  |  |  |  |  |  |  |
| Automatically distribute Supplier Tax/Tax between line items 💿 Off                                                                                                    |  |  |  |  |  |  |  |  |  |  |
| Automatically distribute Shipping Charges between line items ③ Off                                                                                                    |  |  |  |  |  |  |  |  |  |  |
| Automatically distribute Discount between line items 🛞 On                                                                                                    |  |  |  |  |  |  |  |  |  |  |
| Automatically distribute when Supplier submits Discount at line-item level 🕥 Off                                                                                                  |  |  |  |  |  |  |  |  |  |  |
| Choose how would you like to distribute Discount below:                                                                                                    |  |  |  |  |  |  |  |  |  |  |
| Proportional to Subtotal 🕜                                                                                                    |  |  |  |  |  |  |  |  |  |  |
| Proportional to Quantity ③                                                                                                    |  |  |  |  |  |  |  |  |  |  |
| First line-item only ③                                                                                                    |  |  |  |  |  |  |  |  |  |  |
| Equally between line-items ⑦                                                                                                    |  |  |  |  |  |  |  |  |  |  |
| Do not distribute 💿                                                                                                    |  |  |  |  |  |  |  |  |  |  |

#### DISCOUNT FIELD MAPPING ADDED TO CXML INVOICING

In support of the Discount application on a Vroozi invoice, incoming supplier cXML invoices with discounts can now be consumed and mapped by Vroozi. This enables Vroozi Invoices once retrieved from the *Hopper* to map to and display any discounts present on the supplier cXML invoice.

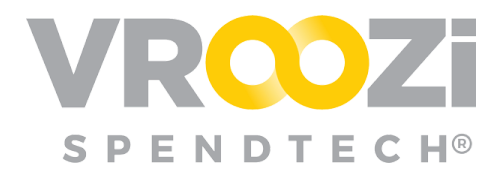

## TAKE DIRECT ACTION FROM THE HOPPER

AP users can now take actions on documents directly from the Hopper (Document Inbox and Archive). If desired, this will bypass the need to preview the document

from the 'Document Preview' page.

Instead AP Processors can click the ellipsis located to the right of the date and time stamp for each document.

From the ellipses, once 'Open Invoice' is selected, the invoice 'draft' screen will appear, and the invoice can be created.

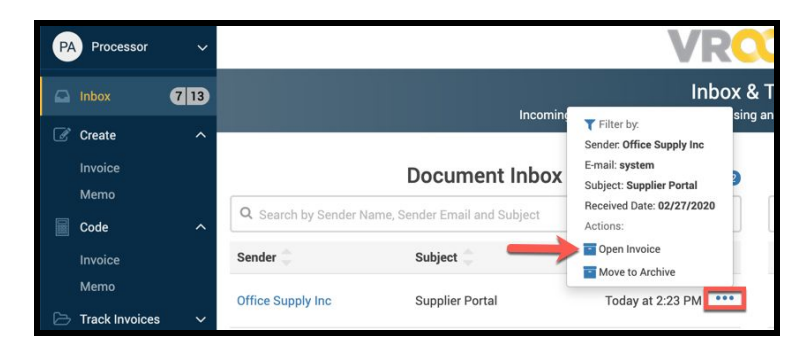

Processors may still preview the document via 'Document Preview' by clicking the hyperlinked 'Sender' on each document.

### ABILITY TO ACCESS BUYER AND REQUESTER

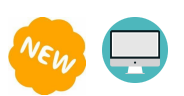

Invoices will now display the Buyer and original PO Requester in the Invoice Destination assignment and the PO details at the PO link

View of PO & Buyer details displayed at the User assignment:

| Next Action                                        | Show all actions             |
|----------------------------------------------------|------------------------------|
| Exception Handling<br>Invoice is submitted to anot | ther User for reconciliation |
| Jser Group / Type                                  |                              |
| Requester/Buyer (PO#                               | 2000001176) ~                |
| Jser                                               |                              |
| Click to select value                              |                              |
| Rachel Griffiths (Requ                             | lester)                      |
| Rameez Buyer (Buyer                                | )                            |
|                                                    |                              |
|                                                    | ,                            |

View of Requester and Buyer information now accessible at the linked PO list:

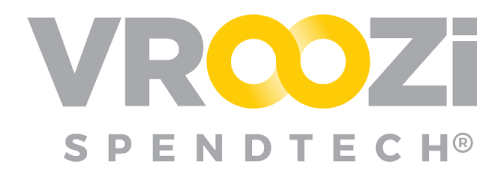

| Invoice 9000      | 000565                                       |                      | Created         | d on 03/24/2020 |
|-------------------|----------------------------------------------|----------------------|-----------------|-----------------|
| Purchase Order Li | nk(s)<br>ked to this invoice. Search by PO 4 |                      | Enter PO number | Q               |
| P0 #              | Requester   Buyer                            | Rameez Buyer (Buyer) | PO Total        |                 |
| 2000001176        | Rachel Griffiths (Rec                        | quester) + 1 more    | \$80.99         |                 |

This functionality is compatible with BuyRoute enablement.

# **Vroozi Supplier Portal (Supplier Users)**

#### PARTIAL DISPUTE AND CONFIRMATION INTRODUCED

Supplier users can now *Confirm* or *Dispute* <u>individual</u> items on a Requester/Buyer's Purchase Order. Like the wholesale Confirmation/Dispute feature these line item actions can be performed from the 'PO Detail' screen, 'PO Status' screen and Dashboard 'Tasks' section.

|          |            |            |            | 1 New                     | Re | easo  | on for disputing the items of              | PO #2       | 000001171        |     |            |                       |        | ×       |          |              |
|----------|------------|------------|------------|---------------------------|----|-------|--------------------------------------------|-------------|------------------|-----|------------|-----------------------|--------|---------|----------|--------------|
| 39 Total | rs         |            |            |                           |    |       | Description                                | Part<br>No. | Delivery<br>Date | Qty | Unit Price | Reason for Dispute *  | Status | Actions |          |              |
| TASKS    |            |            |            |                           |    | 1     | Dell Precision M4800 Mobile<br>Workstation |             | 03/08/2020       | 1   | \$1,299.00 | Please select any r.~ | Ready  | 8       |          | 1            |
| User     | ld 🕌       | Amount     |            | Notes                     | 8  | 2     | New Alienware 13 Gaming Laptop             |             | 03/08/2020       | 1   | \$899.00   | Please select any n 🗸 | Ready  | Ø       | Status   | Actions      |
| RB       | 2000001171 | \$2,373.84 | 03/03/2020 | 2000001171                | м  | essag | e                                          |             |                  |     |            |                       |        |         | Ready    | I III ()     |
| RB       | 2000001168 | \$1,293.84 | 02/28/2020 | Please see Inspiron 16 \$ | F  | Nease | provide additional detail for dispute      |             |                  |     |            |                       |        |         | Disputed |              |
| JW       | 2000000251 | \$100.00   | 12/28/2018 | 200000251                 |    |       |                                            |             |                  |     |            |                       |        |         | Ready    |              |
| BB       | 2000000247 | \$123.00   | 12/28/2018 | 200000247                 |    |       |                                            |             |                  |     |            |                       |        |         | Ready    | 🗹 🛤 🛈        |
| SA       | 2000000245 | \$246.74   | 12/28/2018 | 200000245                 |    |       |                                            |             |                  |     |            |                       |        |         | Ready    | <b>I I 0</b> |
| sk       | 2000000244 | \$246.74   | 12/28/2018 | 200000244                 |    |       | Cancel                                     |             |                  |     |            | Submit                |        |         | Ready    | 🗹 🛤 🕢        |
| te       | 2000000243 | \$60.00    | 12/28/2018 | 200000243                 |    |       |                                            |             |                  |     |            |                       |        |         | Ready    |              |

Individual line item Confirmations/Dispute will introduce 2 new potential Purchase Order statuses; 'Partially Confirmed' and 'Partially Disputed'. (Partially Confirmed, shown below)

| TASKS | Start typing t | o search   |            |                                |                     | 2       |
|-------|----------------|------------|------------|--------------------------------|---------------------|---------|
| User  | id 🤤           | Amount     | Date       | Notes                          | Status              | Actions |
| RB    | 2000001171     | \$2,373.84 | 03/03/2020 | 2000001171                     | Partially Confirmed | ◙⊪02    |
| RB    | 2000001168     | \$1,293.84 | 02/28/2020 | Please see Inspiron 16 Series. | Disputed            |         |

'Partially Confirmed' POs can be invoiced directly from the 'Tasks' view by clicking the rotating arrow icon. (shown below)

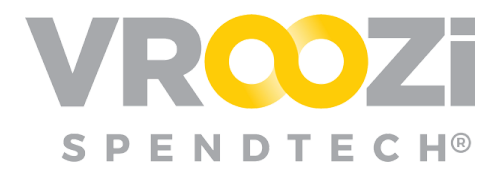

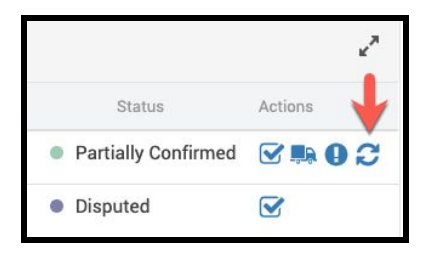

The Invoice draft will only display the confirmed item(s).

| Below is a lat of PDs innee to this invoice. :<br>Linked Purchase Order(s)<br>PO #<br>2000001171<br>Invoice Overview<br>Enter the Payment information for this invoi<br>Supplier Invoice # *<br>Enter supplier invoice #<br>Payment Due Date * | Requester Requester Invoice Date * |               |         |              | <b>P0 Tot</b> a<br>\$2,373.8 | al<br>4      |
|----------------------------------------------------------------------------------------------------|------------------------------------|---------------|---------|--------------|------------------------------|--------------|
| PO #<br>2000001171<br>Invoice Overview<br>Enter the Payment Information for this Invoi<br>Supplier Invoice # *<br>Enter supplier invoice #<br>Payment Due Date *                                                                               | Requester<br>Requester Training    |               |         |              | PO Tota<br>\$2,373.8         | al<br>4      |
| 2000001171 Invoice Overview Enter the Payment Information for this Invoi Supplier Invoice # * Enter supplier invoice # Payment Due Date *                                                                                                    | Requester Training                 |               |         |              | \$2,373.8                    | 4            |
| Invoice Overview Enter the Payment Information for this Invoi Supplier Invoice # * Enter supplier Invoice # Payment Due Date *                                                                                                    | Invoice Date *                     |               |         |              |                              |              |
| Enter the Payment Information for this Invoi<br>Supplier Invoice # *<br>Enter supplier invoice #<br>Payment Due Date *                                                                                                    | Invoice Date *                     |               |         |              |                              |              |
| Supplier Invoice # * Enter supplier invoice # Payment Due Date *                                                                                                    | Invoice Date *                     |               |         |              |                              |              |
| Enter supplier invoice # Payment Due Date *                                                                                                    | MMODAAAV                           |               |         | Payment Terr | ms *                         |              |
| Payment Due Date *                                                                                                    |                                    |               |         | Net 1 Day 2  | 1                            |              |
|                                                                                                    | ONOTES TO AP                       |               |         |              |                              |              |
| MM/DD/YYYY                                                                                                    | Enter a note                       |               |         |              |                              |              |
| Invoice Items & Totals                                                                                                    |                                    |               |         |              | Gi                           | roup by P0 🗸 |
| Enter the invoice item details and totals from                                                                                                    | n your Invoice                     |               |         |              |                              |              |
| Currency *                                                                                                    |                                    |               |         |              |                              |              |
| USD                                                                                                    | ~                                  |               |         |              |                              |              |
| PO # 2000001171                                                                                                    |                                    |               |         |              |                              |              |
| # Description                                                                                                    |                                    | Price         | Qty     | Tax          | Total 💿                      | Actions      |
| 1 Dell Precision M4800 Mobile V                                                                                                    | Workstation                        | \$1,299.00    | 1       | \$0.00       | \$1,299.00                   | × 🖋 🗎        |
|                                                                                                    |                                    | Subtotal (USE | D)      |              | \$1,299.00                   |              |
| Delete Item(s)                                                                                                    |                                    | Shipping Cha  | rges (U | SD)          | \$0.00                       |              |
|                                                                                                    |                                    | Tax (USD)     |         |              | \$0.00                       |              |

#### Dispute a PO

From the 'Tasks' view, once the Dispute Order icon is selected, the Dispute Order screen will prompt the Supplier user to select 'Reason for Dispute' next to that line item.

Based on the 'Reason for Dispute' selected, users will be prompted to update other fields in the line item. In the example (shown right) if 'Out of Stock' or 'Delivery Date Extension' is

|                                                             | #    | Description                                | Part<br>No. | Delivery Date * | Qty | Unit Price | Reason for Dispute Status                              | Actions |
|-------------------------------------------------------------|------|--------------------------------------------|-------------|-----------------|-----|------------|--------------------------------------------------------|---------|
| •                                                           | 1    | Dell Precision M4800 Mobile<br>Workstation |             | 03/08/2020      | 1   | \$1,299.00 | ✓ Out Of Stock                                         |         |
| <ul> <li>New Alienware 13 Gaming</li> <li>Laptop</li> </ul> |      |                                            |             | 03/08/2020      | 1   | \$899.00   | Incorrect Payment Terms<br>Item Discontinued           |         |
| les                                                         | sage | 2                                          |             |                 |     |            | Item Specification Is Not Valid<br>Price Rectification |         |
| Ple                                                         | ease | provide additional detail for dispute      |             |                 |     |            | Others                                                 |         |

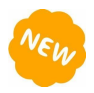

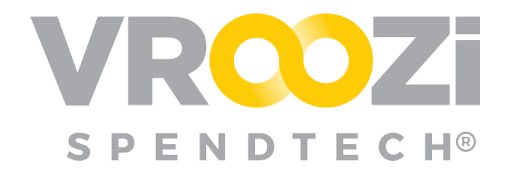

selected, the Delivery Date field will become editable and then must be updated before the Dispute can be submitted.

## PURCHASE ORDER CHANGE REQUESTS (POCR) NOW VIEWABLE

Changes from a buying organization's Purchase Order Change Request (POCR) are now reflected on Purchase Orders and all subsequent documents; PO Details, ASN and Invoice.

Purchase Orders with changes will be sent to the 'Tasks' field of the Supplier Portal dashboard. Once opened, the Purchase Order will display the following:

| Supplier 🗸 🗸      | Purchase Order                                        |                              |                    |             |                 |            | Beady        | 1   |
|-------------------|-------------------------------------------------------|------------------------------|--------------------|-------------|-----------------|------------|--------------|-----|
| Dashboard         | Order Number Version                                  |                              | Order Name         |             | Issued          |            | Incudy       |     |
| Company Profile   | 2000001170 🖨                                          |                              | 2000001170         |             | 03/03/2         | 020        |              |     |
| 📥 Users           | Order Type                                            | Buyer                        |                    |             |                 |            |              |     |
| Purchase Orders   | Standard                                              | Rameez Buyer                 |                    |             |                 |            |              | Q   |
|                   | Payment Terms                                         | Attention: Nicwhit Tester    |                    |             |                 |            |              |     |
| Shipping Notices  | Net 1 Day 2                                           | 15000 VENTURA BLVD           |                    |             |                 |            |              | Ø   |
| Invoices          | Company Code                                          | SHERMAN OAKS, CA 91403<br>US | -2443              |             |                 |            |              |     |
|                   | -                                                     | Nichole.Whitaker+Office      | Requester@vroozi.c | om          |                 |            |              | 202 |
| Create Invoice    |                                                       | <b>\$</b> +1 (818) 555-5555  |                    |             |                 |            |              |     |
| 🖺 Content Manager | 2  • Item 1 has been updated.                         |                              |                    |             |                 |            |              |     |
|                   | # Description                                         | Category                     | Part No. Deli      | very Date C | Qty UoM         | Unit Price | Total ⑦      | 0   |
|                   | 3 1 Inspiron 15 5000 Series Laptop Available with Tou | uch Screen 43231513          | 2609033 03/0       | 08/2020     | 3 EA            | \$599.00   | \$1,797.00 🗸 |     |
|                   | Dispute Item(s) Confirm Item(s)                       |                              |                    | Si          | ubtotal (USD)   |            | \$1,797.00   |     |
|                   |                                                       |                              |                    | S           | hipping Charges | (USD)      | \$0.00       |     |
|                   |                                                       |                              |                    | T           | otal (USD)      |            | \$1,797.00   | -   |

- **1. Version Number:** The Version number will display as "2". Providing confirmation of the new PO. with the change request will display as Version 2.
- **2. Change Message:** The line items affected by the change will be called out above the line item summary.
- 3. Line Items: If applicable, the line items called out in the Change message
- **4. 'Confirm' or 'Dispute':** Individually or collectively confirm or dispute changes by clicking the box next to each changed item or Click the box next to the changed items to either Confirm or 'Dispute' the changes.
- **5. 'Confirm', 'Dispute' or 'Create an ASN':** Click the blue ellipses to prompt the appropriate, Dispute the Confirm, Dispute or Create ASN draft screens.

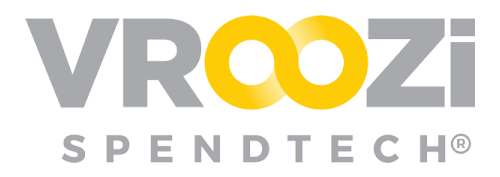

| Item T has been updated.                                     |          |          |               |                 |            |                  | 0       |
|--------------------------------------------------------------|----------|----------|---------------|-----------------|------------|------------------|---------|
| # Description                                                | Category | Part No. | Delivery Date | Qty UoM         | Unit Price | Total 🕖          |         |
| 1 Inspiron 15 5000 Series Laptop Available with Touch Screen | 43231513 | 2609033  | 03/08/2020    | 3 EA            | \$599.00   | \$1,797.00 🗸     |         |
| Dispute Item(s) Confirm Item(s)                              |          |          |               | Subtotal (USD)  |            | \$1,79           | Dispute |
|                                                              |          |          |               | Shipping Charge | es (USD)   | Confirm<br>Order | Order   |
|                                                              |          |          |               | Total (USD)     |            | Create           | ×       |
|                                                              |          |          |               |                 |            | Notice           | -       |

If 'Confirm Order' is selected the Confirmation window will prompt confirmation

completion. From the Confirmation or Dispute screens, click the "x" in the right corner to change the response and return to the Purchase Order Change Request screen. (shown below)

Selecting 'Create Shipping Notice' will retrieve the Shipping Notice draft. As previously designed, creation of a Shipping Notice will bypass the need to 'Confirm' or 'Dispute' a PO or POCR.

| Are | re you sure you want to Confirm following items of PO #2000001170? |                                                            |          |               |         |            |        |  |  |
|-----|--------------------------------------------------------------------|------------------------------------------------------------|----------|---------------|---------|------------|--------|--|--|
| •   | #                                                                  | Description                                                | Part No. | Delivery Date | Qty     | Unit Price | Status |  |  |
| •   | 1                                                                  | Inspiron 15 5000 Series Laptop Available with Touch Screen |          | 03/08/2020    | 3       | \$599.00   | Ready  |  |  |
| Up  |                                                                    | niy add ary notes for the suyer                            |          |               |         |            | k      |  |  |
|     |                                                                    | Cancel                                                     |          |               | Confirn | n          |        |  |  |

Changed Purchase Orders will trigger an email to the supplier users notifying them of the changes. (shown below)

| You have received an <u>update</u> to<br>Purchase Order:<br><b>2000001184</b> |       |                                              |  |  |  |  |  |  |
|-------------------------------------------------------------------------------|-------|----------------------------------------------|--|--|--|--|--|--|
| 03/29/2020                                                                    | 1     | \$646.92                                     |  |  |  |  |  |  |
| REQUESTED DELIVERY                                                            | ITEMS | TOTAL                                        |  |  |  |  |  |  |
| Company : Vroozi, Inc.                                                        |       | Buyer Name : Rameez Buyer                    |  |  |  |  |  |  |
| Issue Date : 03/25/2020                                                       |       | Buyer Phone : -                              |  |  |  |  |  |  |
| Order Type : Standard                                                         |       | Buyer Email :<br>rameez.dar+buyer@vroozi.com |  |  |  |  |  |  |
|                                                                               |       | Version : 2                                  |  |  |  |  |  |  |

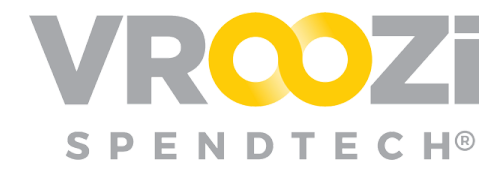

## **PO CUSTOM FIELDS NOW REPRESENTED**

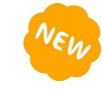

Custom fields at both header and line item level will now carry over from the buying organization's PO to the Supplier Portal for users within the Portal to view.

Custom Field as seen on the buying organization PO:

| Purchase Order                                               |                                    |          |               |     |                                                                                 |            |          | Ordered |  |
|--------------------------------------------------------------|------------------------------------|----------|---------------|-----|---------------------------------------------------------------------------------|------------|----------|---------|--|
| Order Number O                                               | rder Name                          |          |               | Iss | Issued                                                                          |            |          |         |  |
| 2000001183 🖨 2                                               | 2000001183                         |          |               |     | 03/24/2020                                                                      |            |          |         |  |
| Request Number 0                                             | rder Type                          |          |               | Bu  | yer                                                                             |            |          |         |  |
| 1000001630 S                                                 | Standard Payment Terms Net 1 Day 2 |          |               |     | Rameez Buyer<br>Attention: Nicwhit Tester<br>Vroozi HQ<br>15000 VENTI IBA BI VD |            |          |         |  |
| Supplier P<br>Office Supply Inc N                            |                                    |          |               |     |                                                                                 |            |          |         |  |
| Vendor Id C                                                  | Company Code                       |          |               | SH  | SHERMAN OAKS, CA 91403-2443                                                     |            |          |         |  |
| 247T001 V                                                    | Vroozi Inc Vroozi Inc.             |          |               |     | So Nichole.Whitaker+OfficeRequester@vroozi.com                                  |            |          |         |  |
|                                                              |                                    |          |               | c   | <b>%</b> +1 (818) 555-5555                                                      |            |          |         |  |
| Custom Fields<br>Supplier Contact                            |                                    |          |               |     |                                                                                 |            |          |         |  |
| rebecca.smitn@omcesupplyinc.com                              |                                    |          |               |     |                                                                                 |            |          |         |  |
| # Description                                                | Category                           | Part No. | Delivery Date | Qty | UoM                                                                             | Unit Price | Total 🕐  | Status  |  |
| 1 Inspiron 15 5000 Series Laptop Available with Touch Screen | 43231513                           | 2609033  | 03/29/2020    | 1   | EA                                                                              | \$599.00   | \$599.00 | Ordered |  |

#### Custom Field as seen on the buying organization PO:

| Purchase Order<br>order Number<br>2000001183                           | Order Name<br>2000001183                            |                 |               | <b>Issued</b><br>03/24/20 | 020          |          | Ready    |   |
|------------------------------------------------------------------------|-----------------------------------------------------|-----------------|---------------|---------------------------|--------------|----------|----------|---|
| Order Type                                                             | Buyer                                               |                 |               |                           |              |          |          | Q |
| Standard<br>Payment Terms<br>Net 1 Day 2                               | Rameez Buyer<br>Attention: Nicwhit Tes<br>Vroozi HQ | ter             |               |                           |              |          |          | 0 |
| Company Code                                                           | SHERMAN OAKS, CAS                                   | ,<br>91403-2443 |               |                           |              |          |          |   |
| -                                                                      | Nichole.Whitaker+0 📞 +1 (818) 555-5555              | OfficeRequest   | er@vroozi.com |                           |              |          |          | 0 |
| Custom Fields<br>Supplier Contact<br>rebecca.smith@officesupplyinc.com |                                                     |                 |               |                           |              |          |          |   |
| # Description                                                          | Category                                            | Part No.        | Delivery Date | Qty Uol                   | M Unit Price | Total 🕐  | Status   |   |
| 1 Inspiron 15 5000 Series Laptop Avai                                  | ilable with Touch Scre 43231513                     | 2609033         | 03/29/2020    | 1 EA                      | \$599.00     | \$599.00 | Ready    |   |
| Dispute Item(s) Confirm Item(s)                                        |                                                     |                 |               | Subtotal (U               | SD)          |          | \$599.00 |   |

Similarly, any change occurring on a custom field through POCR will also be captured and highlighted on the Purchase Order in the Supplier Portal.

PO Details screen:

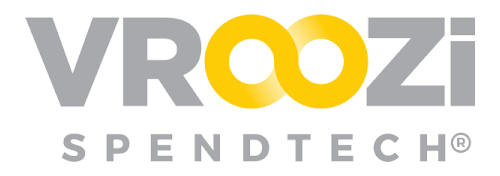

|                                                  |                                                 | /RO                  | )Zi°                      |         |                             |                    |     |
|--------------------------------------------------|-------------------------------------------------|----------------------|---------------------------|---------|-----------------------------|--------------------|-----|
| Purchase Order<br>Order Number v<br>2000001184 ⊕ | ersion<br>2                                     | <b>Ord</b> 200       | <b>er Name</b><br>0001184 |         | <b>Issued</b><br>03/24/2020 | Confirmed          |     |
| Order Type<br>Standard                           | Buyer<br>Rameez Buyer                           |                      |                           |         |                             |                    | Q   |
| Payment Terms                                    | Attention: Nicwhit                              | Tester               |                           |         |                             |                    | 0   |
| Net 1 Day 2                                      | Vroozi HQ<br>15000 VENTURA B<br>SHERMAN QAKS. ( | LVD<br>CA 91403-2443 |                           |         |                             |                    | 205 |
| Company Code                                     | US                                              |                      |                           |         |                             |                    |     |
|                                                  | Nichole. Whitake<br>+1 (818) 555-55             | er+OfficeReque       | ster@vroozi.com           |         |                             |                    | 0   |
|                                                  |                                                 |                      |                           |         |                             |                    | II. |
| Custom Fields                                    |                                                 |                      |                           |         |                             |                    | 1.  |
| Buyer Code                                       |                                                 |                      |                           |         |                             |                    | 0   |
| 98085                                            |                                                 |                      |                           |         |                             |                    |     |
|                                                  |                                                 |                      |                           |         |                             |                    |     |
| • The value in Buyer Code was updated. Cliv      | ck here to view details.                        |                      |                           |         |                             |                    |     |
| # Description                                    | Category                                        | Part No.             | Delivery Date             | Qty UoM | Unit Price                  | Total 🕜 Status     |     |
| 1 Inspiron 15 5000 Series Laptop Available wit   | h Touch Screen 43231513                         | 2609033              | 03/29/2020                | 1 EA    | \$599.00                    | \$599.00 Confirmed |     |

## POCR CHANGE REPORT NOW AVAILABLE

If a POCR occurs on a Purchase Order, a change report will be generated and can be downloaded or printed by clicking 'Print' on PO Detail page. To support review of changes, the PO change report will also be emailed to vendors.

Print Icon to download or print report:

|                                                                             | VROZI°                                                                                                |                                                                                                    |                             |           |  |  |  |  |  |
|-----------------------------------------------------------------------------|----------------------------------------------------------------------------------------------------|----------------------------------------------------------------------------------------------------|-----------------------------|-----------|--|--|--|--|--|
| Purchase Order                                                              | Version<br>2                                                                                          | Order Name<br>2000001184                                                                                              | <b>Issued</b><br>03/24/2020 | Confirmed |  |  |  |  |  |
| Order Type<br>Standard<br>Payment Terms<br>Net 1 Day 2<br>Company Code<br>- | Buyer<br>Rameez B<br>Attention:<br>Vroozi HQ<br>15000 VPU<br>SHETMAN<br>US<br>■ Nicholet<br>€ +1 (B1E | uyer<br>Nicwhit Tester<br>YTURA BLVD<br>I OAKS, CA 91403-2443<br>2.Whitaker+OfficeRequester@vroozi.com<br>1) 555-5555 |                             |           |  |  |  |  |  |
| Custom Fields Buyer Code 98085  The value in Buyer Code was to              | updated. Click here to view details.                                                                  |                                                                                                    |                             |           |  |  |  |  |  |

The Change Report will be included at the end of the PO.

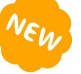

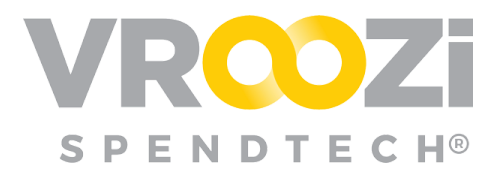

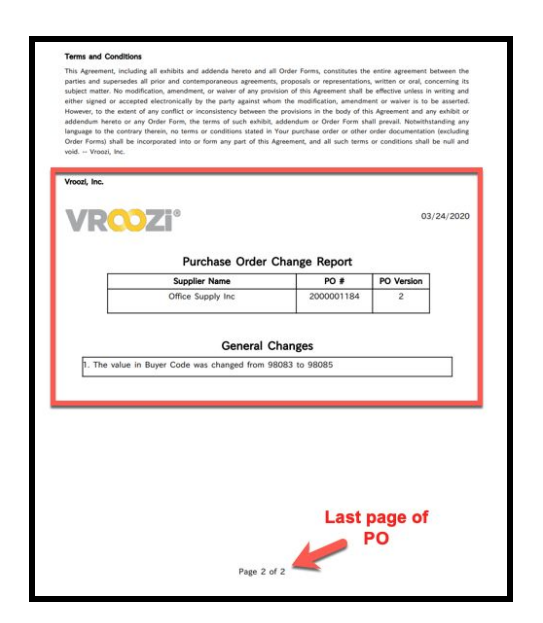

### PURCHASE ORDER VERSION UPDATES

In support of the previous enhancement, Purchase Order versions will be updated if *any* field on a Purchase Order gets updated through POCR. These changes and new version numbers will be visible on a Purchase Orders on the PO Details and PO Status screens in Supplier Portal.

| Track Purchase Orders<br>Access POS created by all users |           |              |                 |                     |  |  |  |  |  |  |  |
|----------------------------------------------------------|-----------|--------------|-----------------|---------------------|--|--|--|--|--|--|--|
| 4 Search by P0 # or Buyer Name                           |           |              |                 |                     |  |  |  |  |  |  |  |
| P0 # 🖕                                                   | Version 💭 | Issue Date 😄 | Buyer 🌐         | Status 💭            |  |  |  |  |  |  |  |
| 2000001184                                               | 2         | 03/25/2020   | RB Rameez Buyer | Confirmed           |  |  |  |  |  |  |  |
| 2000001183                                               | 1         | 03/25/2020   | RB Rameez Buyer | Ready               |  |  |  |  |  |  |  |
| 2000001178                                               | 1         | 03/13/2020   | 🤔 Buyer One     | Ready               |  |  |  |  |  |  |  |
| 2000001177                                               | 1         | 03/13/2020   | 🤶 Buyer One     | Received            |  |  |  |  |  |  |  |
| 2000001174                                               | 2         | 03/11/2020   | RB Rameez Buyer | Ready               |  |  |  |  |  |  |  |
| 2000001173                                               | 1         | 03/10/2020   | RB Rameez Buyer | Ready               |  |  |  |  |  |  |  |
| 2000001172                                               | 2         | 03/11/2020   | RB Rameez Buyer | Partially Confirmed |  |  |  |  |  |  |  |
| 2000001171                                               | 1         | 03/03/2020   | RB Rameez Buyer | Partially Confirmed |  |  |  |  |  |  |  |
| 2000001170                                               | 2         | 03/03/2020   | RB Rameez Buyer | Confirmed           |  |  |  |  |  |  |  |
| 2000001168                                               | 1         | 02/28/2020   | RB Rameez Buyer | Disputed            |  |  |  |  |  |  |  |

PO Status screen:

NEW

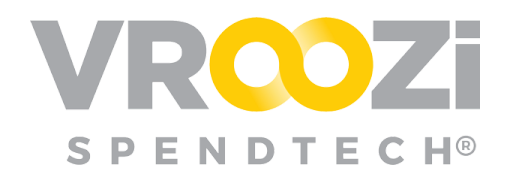

# **Shopper Express** (Administrator)

## Power Shopper User Management

Power Shopper user records may be created in Vroozi Purchase *ahead of* the Power Shopper accessing *Vroozi Catalog* via their external system. If a Power

Shopper accesses Vroozi Catalog before this record has been created in Vroozi Purchase, Administrators will again receive email notification that a new user has registered and be asked to complete any missing data in that user's record.

The following outlines the process of creating a new Power Shopper record for a shopper that has not yet accessed the Vroozi Platform.

- 1. Select the 'Create a New User' button.
- 2. Complete the required 'Basic Information"
- **3.** Select *Employee* and check the *Power Shopper* permission box.

Creation of a Power Shopper will not trigger an email notification to the Power Shopper since he/she will never access *Vroozi Purchase*.

#### **Update a Power Shopper Record**

Any updates in *Vroozi Purchase* to an existing Power Shopper record previously created in *smartOCI* will trigger the administrator to 'Send Confirmation'.

| Shipping Address           | Currency              | Company Code                       |
|----------------------------|-----------------------|------------------------------------|
| Corporate HQ               | USD                   | 287 - Northrop Grumman Aviation    |
| Corporate HQ               | Cost Center           | Plant                              |
| 234 Main Street            | Click to select value | 99757 - Enterprise Shared Services |
| Building: HQ               |                       |                                    |
| JS                         |                       |                                    |
| bugs@ngc.com               |                       |                                    |
| <b>+</b> +1 (703) 222-5555 |                       |                                    |

Selecting 'Send Confirmation' will save the updates and send the updated information to the external ERP.

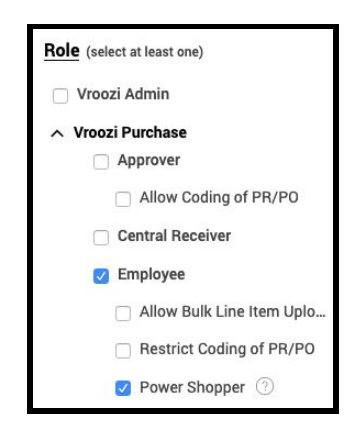

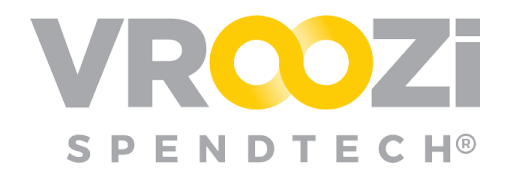

See <u>User Roles Directory</u> for further details on role permissions.

#### Power Shopper Mapping Rules Management

Improvements have been introduced to both the access and configuration of Power Shopper Rules.

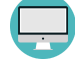

*smartOCI* Master Administrators upon navigating to *smartOCI->Data* 

Mapping->Power Shoppers will find a link directing them to the Vroozi Purchase Administrative Panel.

| CONTENT MANAGER       | COMPANY USERS | DATA MAP    | PING SUPPLIE             | RS                     |                 |               |  |
|-----------------------|---------------|-------------|--------------------------|------------------------|-----------------|---------------|--|
| /roozi > Data Mapping |               |             |                          |                        |                 |               |  |
| 💠 BACK                | Data Mappir   | g           |                          |                        |                 |               |  |
|                       | CATEGORY      | SUPPLIER ID | CONTENT ACCESS           | UNIT OF MEASURE        | CURRENCY        | POWER SHOPPER |  |
|                       |               | Please      | click here o view the ne | w Power Shopper Mappin | g Rules managem | ent screen.   |  |

Once the hyperlinked 'click here' is selected

(shown above), users will be routed to the Power Shopper Mapping screen in *Vroozi Purchase*. Power Shopper configurations can also be accessed directly within *Vroozi Purchase* by accessing *Company ->Power Shoppers->Power Shopper Mapping*.

| 👤 Administrator 🗸 🗸 |                                        | VROZI°                      |                |              |        |        |  |  |  |  |  |
|---------------------|----------------------------------------|-----------------------------|----------------|--------------|--------|--------|--|--|--|--|--|
| 📜 Shopper View      | Power Shopper                          | ower Shopper Mapping        |                |              |        |        |  |  |  |  |  |
| 🖵 Dashboard         | Manning Rules                          | Annuire Dulas               |                |              |        |        |  |  |  |  |  |
| Company ^           | mapping nules                          |                             |                |              |        |        |  |  |  |  |  |
| Profile             |                                        |                             |                |              |        |        |  |  |  |  |  |
| Settings            |                                        |                             |                |              |        |        |  |  |  |  |  |
| Support Options     | Name                                   | Power Snoppers              | Content Groups | Created Date | Status | Action |  |  |  |  |  |
| Messages            | Office Supplies                        | Farah Khan                  | Corporate (EC) |              | Active | Ŵ      |  |  |  |  |  |
| Workflow            | <ul> <li>Building materials</li> </ul> | ameer.shopper PShopper      | magnus         |              | Active | ŵ      |  |  |  |  |  |
| Connectors          |                                        |                             |                |              |        |        |  |  |  |  |  |
| Power Shoppers      | 1-2 of 2                               | •                           |                |              |        |        |  |  |  |  |  |
| API Integration     | 🖌 Activate 🗶 🕻                         | Deactivate Add Mapping Rule | _              |              |        |        |  |  |  |  |  |
| 🛢 Master Data 🔨     |                                        |                             |                |              |        |        |  |  |  |  |  |

Power Shopper Rules can be defined by the following:

- Line Item Type
- The Content Group associated to the Shopper Express user, or the Employee
- The **Company Code** associated to the Shopper Express user, or the Requisition Line Item
- The **Cost Center** associated to the Shopper Express user, or the Requisition Line Item

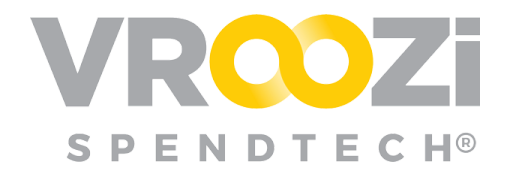

• The **Plant Code** associated to the Shopper Express user, or the Requisition Line Item

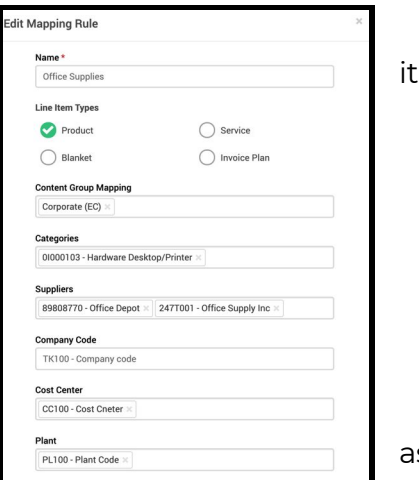

- The **Category(s)** code associated to the line item
  - The **Supplier(s)** associated to the line item
  - The total line item **Amount**
  - The **Currency** associated to the line item
  - The Power Shopper

• A single Power Shopper can be associated with multiple mapping rules.

#### Power Shopper Mapping on Shopping Cart

In addition to enabling *Shopper Express* users to share their cart with a Power Shopper, new rules can be used to allow Employees to submit their Requisition to an external system and assign to a Power Shopper in that system. For a *Shopper Express* Shopper, when they're sharing their shopping cart with a Power Shopper, the list of Power Shoppers they can pick from is going to be based on which mapping rules are applicable to their current cart.

The rules are evaluated against every single line item in their cart as well *and* against the default preferences of the Shopper Express user creating the cart. The Vroozi system will compare the Content Group, Company Code, Cost Center, and Plant code criterion from the rules to the Shopper Express user creating the cart. Based on which rules are applicable to the cart, the system allows the Shopper Express user to select a Power Shopper to share the cart with.

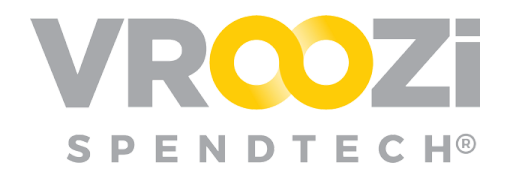

# **Purchase Express** (Shopper Express & Power Shopper)

#### SHARED CART REJECTION WORKFLOW

*Power Shoppers* are now able to return a shared cart back to the Shopper Express *user* when rejecting it. When rejecting a list, they may also provide notes with details about why the list has been rejected and the appropriate steps required for approval.

Rejection selection on the Shared List view:

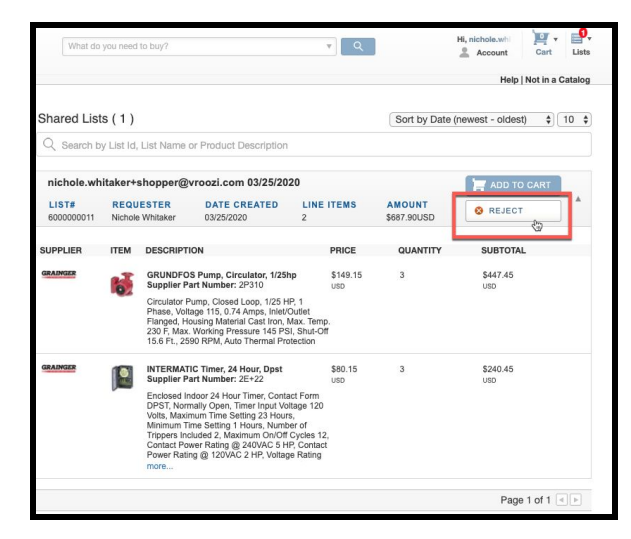

#### Rejection Note field:

| Are you sure you | want to reject this shared list?                    |     | ×  |
|------------------|-----------------------------------------------------|-----|----|
| Rejection Notes: | Please change the quantity to 2 for each line item. |     |    |
| * Required Field |                                                     | YES | No |

Rejection will trigger an email notification to the Shopper Express *user* including any notes submitted during rejection.

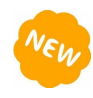

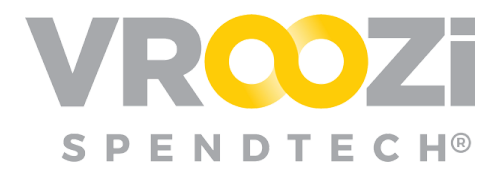

| qa.notify@gmail.com<br>chole.whitaker+shopper + |                              | Line     |                                            |                |                   |
|-------------------------------------------------|------------------------------|----------|--------------------------------------------|----------------|-------------------|
|                                                 | VRO                          | )Z       | 8                                          |                |                   |
|                                                 | nichole.whitaker             | shopper@ | chole Whitak                               | V25/202<br>er. | 20 has been       |
|                                                 | Created Date                 |          | Power Shop                                 | oper           |                   |
|                                                 | List ID<br>6000000011        |          | List Name<br>nichole.whitake<br>03/25/2020 | r+shoppe       | n@vroozi.com      |
|                                                 | Number of items              |          | Notes<br>Please change<br>line item.       | the quant      | ity to 2 for each |
|                                                 | Items                        |          |                                            |                | Showing 2 of 2    |
|                                                 | DESCRIPTION                  | SUPPLIER | PART NO                                    | QTY            | UNIT PRICE        |
|                                                 | INTERMATIC Timer, 24<br>Hour | Grainger | 2E+22                                      | 3              | \$80.15           |
|                                                 | GRUNDFOS Pump,<br>Circulator | Grainger | 2P310                                      | 3              | \$149.15          |
|                                                 |                              |          | TOTAL                                      |                | \$687.9000        |

Users can click 'View Rejected Cart' to navigate directly to the rejected list by clicking the action button included in the email.

Shopper Express Users can view the rejection message within List view. From here, quantities can be edited, items can be removed. 'Resubmit List'.

| Liss<br>- l'avciles<br>Rejected liss<br>- nichole withkawtshopper@vroazi.com<br>03/25/2020<br>Create list | nichole.whitaker+shopper@vroozi.com<br>03/25/2020<br>Pitase charge the quantity to 2 for each line item | Rejection Message                                                                                                    |                                                                                                  |
|----------------------------------------------------------------------------------------------------|----------------------------------------------------------------------------------------------------|----------------------------------------------------------------------------------------------------|--------------------------------------------------------------------------------------------------|
|                                                                                                    | Delete list Select all                                                                                  |                                                                                                    |                                                                                                  |
|                                                                                                    | GRAINGER                                                                                                |                                                                                                    | SUPPLIER SUBTOTAL<br>\$687.90 USD                                                                |
|                                                                                                    | •                                                                                                    | GBUNDFOR Perup, Chronitest, 7/28tp<br>Bagler Park Inteles: 27113<br>Mandature Nenhe: UP150;F<br>Circulator Pump, Closed Loop, 1/28 H9;1 Phase, Voltage 115, 0.74 Amps, Intel/Outlet Flanged,<br>H00 | \$149.15 USD x 3 = \$447.45 <sup>×</sup><br>USD<br>* This item has a minimum order quartity of 1 |
|                                                                                                    | •                                                                                                    | INTERNATION COMPLEX SHOLL OP11<br>Registrie And Market 25:22<br>Manufestare Nether 11:0<br>Enclosed Index 24 Hour Timer, Contact Form DPST, Normally Open, Timer Input Voltage 120<br>Volts, M.,    | \$80.15 USD x $3$ = \$240.45 $\times$ USD<br>*This item has a minimum order quantity of 1        |
|                                                                                                    |                                                                                                    |                                                                                                    | Total Items: 6<br>Subtotal: \$687.90 USD                                                         |
|                                                                                                    | Delete selected Items                                                                                   | Nichole Whitaker - nichole.whitaker+power@vroozi.com                                                                                                    | Resubmit List                                                                                    |

If additional items need to be added to the current 'Rejected' List, click the horizontal ellipsis (shown above) next to 'Resubmit List' to add the items to a new cart.

The updated list can then be resubmitted back to the Power Shopper that originally rejected it or a new Power Shopper as available in the Power Shopping selection mapping.

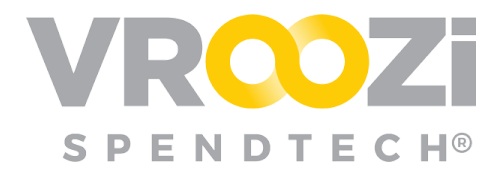

# Shopper Express Plus (Administrator)

**Note:** Shopper Express Plus indicates an additional capability within the Vroozi Shopper Express module allowing buying organizations to create Requisitions in Vroozi and send them to an external system for conversion to a Purchase Order.

## DISABLE PURCHASE REQUEST FUNCTIONALITY

In support of customers who wish to process PRs in an external system, outside

of Vroozi, a new configuration has been added to turn off PR functionality. Found in *Documents->Settings->Purchase Requisitions* if enabled requisition creation will occur within Vroozi, then once submitted the Requisition will be sent to a designated external system for review and conversion to a Purchase Order.

| Settings                                           | PR Submission Configurations                                                                                                    |  |  |  |  |
|----------------------------------------------------|----------------------------------------------------------------------------------------------------|--|--|--|--|
| Custom Fields<br>Custom Labels<br>Ownership Change | Allow PR processing to external systems On Allow automatic PR submissions to be scheduled for a future date Off                                                                                                    |  |  |  |  |
| Accounts Payable V                                 | Purchase Orders                                                                                                    |  |  |  |  |
| III Reports                                        | Terms and Conditions:                                                                                                    |  |  |  |  |
| Document Flow                                      | Vroozi Terms & Conditions (Default)                                                                                                    |  |  |  |  |
| <ul> <li>Purchase Request sett saved</li> </ul>    | This Agreement, including all exhibits and addenda hereto and all Order Forms, cons<br>basis or representations, written or oral, concerning its subject mat<br>ind sither signed or accepted electronically by the party against wh<br>stency between the provisions in the body of this Agreement and a<br>Notwithstanding any language to the contrary therein, no terms<br>or some or encorported into or form any part of this Agreement, and all such terms or c |  |  |  |  |

Enablement will require the

connection of backend API c configurations by the Vroozi team.

## Shopper Express Plus (Employee)

#### **POWER SHOPPER ASSIGNMENT ON A REQUISITION**

Based on any Power Shopper rules triggered on a Requisition draft, Shoppers will be

directed to select a Power Shopper to share their Requisition with before they can submit.

| G | <b>X</b>                    |                                                                                                    |  |  |  |  |  |
|---|-----------------------------|----------------------------------------------------------------------------------------------------|--|--|--|--|--|
| 6 | Purchase Request 1000001590 |                                                                                                    |  |  |  |  |  |
|   | Create Request              |                                                                                                    |  |  |  |  |  |
|   |                             | Request Name* Shipping Address* Supplier Power Shoppers                                                                                                    |  |  |  |  |  |
|   | riee lext                   | Requester Training 1000001590         Vroozi HQ         Image: Contract of the state of the state of the st |  |  |  |  |  |
|   | Bulk Upload                 | Requester* Attention: Nicwhit Tester Reason for Request                                                                                                    |  |  |  |  |  |
|   |                             | Requester Training 15000 VENTURA BLVD<br>SHERMAN 0AKS, CA 91403-2443                                                                                                    |  |  |  |  |  |
|   |                             | US 🔤 Nichole.Whitaker+OfficeReque                                                                                                    |  |  |  |  |  |
|   | Request Status              | € +1 (818) 555-5555                                                                                                    |  |  |  |  |  |
|   | RFQ List                    | This Purchase Request must be assigned to a Power Shopper before being submitted. Please select a Power Shopper from the power shopper drop down.                                                                                                    |  |  |  |  |  |
|   | PO Status                   |                                                                                                    |  |  |  |  |  |
|   | Shipping Notices            | # Description Supplier Part No. Category Qty UoM Unit Price Del. Date Total 🔿 Action                                                                                                    |  |  |  |  |  |
|   | Receipt Status              | 1 Inspiron 15 5000 Series Laptop Available with T Office Supply Inc 2609033 43231513 1 EA \$599.00 03/03/2020 \$599.00 💼 🖓 🗞                                                                                                    |  |  |  |  |  |
|   | Resolve Invoices            | Add Line Item Upload Line Item(s) Add Attachments                                                                                                    |  |  |  |  |  |
|   | Decument Flow               |                                                                                                    |  |  |  |  |  |

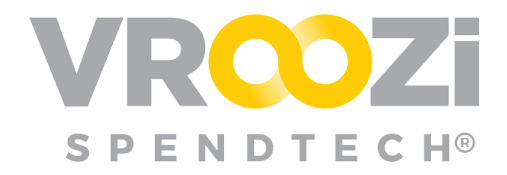

The selection will be a drop-down menu with listed Power Shoppers. The selection of Power Shoppers will be based on any rules triggered by each Requisition line item as well as the Shopper's default preferences.

#### Note:

• Only companies using the Purchase Express module will have access to this functionality.

#### ENHANCEMENTS TO POWER SHOPPER MAPPING ON A REQUISITION

In support of the above enhancement, the selection of Power Shoppers on the Requisition drop down menu (shown in previous enhancement) will first retrieve all Power Shoppers in the same Content Group assigned on the Employee's record. All other parameters in the rules are compared to the individual line items in the Requisition.

### New 'SUBMITTED' STATUS

To support tracking of requisitions outside of Vroozi, Employees a new status 'Submitted' has been added to identify these requisitions that are waiting approval and/or conversion to a Purchase Order in an external system. Once converted to a Purchase Order the requisitions will move to the 'Approved' tab.

| 🥎 Requester 🗸 🗸 🗸 |            | ries + 🔍 Catalog Search |             |                               |                                      |              |              | <b>→</b>   | Elists      | 72 (0)           |
|-------------------|------------|-------------------------|-------------|-------------------------------|--------------------------------------|--------------|--------------|------------|-------------|------------------|
| 🕜 Create Request  |            |                         |             |                               | Request Status<br>Submitted Requests |              |              |            |             |                  |
| Free Text         |            |                         | Draft       | Pending                       | Submitted                            | Approved     | Attention    |            |             |                  |
| Bulk Upload       |            |                         |             |                               |                                      |              |              |            |             |                  |
| RFQ Form          | Request #  | Supplier                | Request Na  | ne                            |                                      |              | Approver     | Total Amou | t Status    | Actions          |
| Create RFQ        | 1000001598 | Office Supply Inc       | Requester 1 | Requester Training 1000001598 |                                      | Approver One |              | \$956.7    | 6 Submitted | 1 <sup>6</sup> 2 |
| 🕓 Request Status  | 1000801597 | Office Supply Inc       | Requester 1 | raining 1000001597            |                                      |              | Approver One | \$646.1    | 2 Submitted | (C)              |

In order for this status to be activated, the 'Allow PR processing to external systems' must be toggled to on. (As shown in previous enhancement)

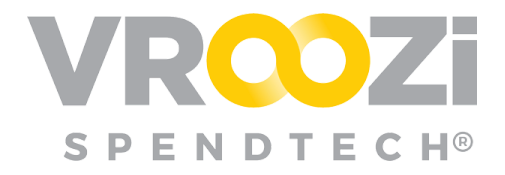

## Resolutions

#### PURCHASE

Issue blocking exception handlers from the 'Create Receipt' view for 'Missing Service Receipt' exceptions has been resolved.

#### INVOICE

- Issue creating inaccuracies with invoice amounts when the Administrator Accounts Payable "View/Post memos as negative numbers' was turned 'on' has been resolved.
- Exceptions Handlers will now again have the ability to correctly view and access invoices submitted to them for Exception Handling in their 'Resolve Invoices' page. This fixes an issue that was causing invoices to not appear in the 'Resolve Invoices' page.
- ➤ A resolution has been provided allowing users to again clear Exceptions and Alerts that they were originally assigned to clear.
- An issue causing incorrect rounding of the decimal value quantities prompting Line Item Quantity Exceptions and Alerts when it was not appropriate has been resolved. Additionally this will no longer cause invoices to be sent for Exception Handling without the ability to process further.